## Sådan tilmelder du dig introforløb/brobygning:

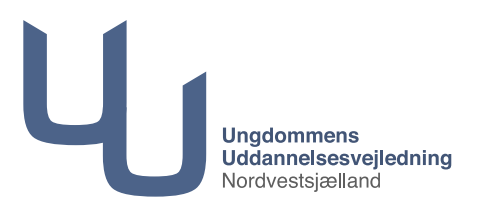

- Log ind på denne side med dit Uni login: <u>https://ung.unoung.dk</u> (forældre kan logge ind med Nem ID)
- 2. Fra menuen i toppen vælges Brobygning
- Brobygningsbilledet åbner og her skal du klikke på den blå ramme: "Hvis du skal tilmelde dig brobygning/introkursus eller se bekræftede tilmeldinger, skal du klikke her."

| Stamdata l           | Jddannelsesplan Praktik                      | Brobygning                       |             |            | Ű          |
|----------------------|----------------------------------------------|----------------------------------|-------------|------------|------------|
|                      |                                              |                                  |             |            |            |
| Hvis du skal tilmeld | le dig brobygning/introkursus eller se bekra | eftede tilmeldinger, <u>skal</u> | klikke her. |            |            |
| Sted                 | Hold                                         |                                  | -           | Fradato    | Tildato    |
|                      | IU1314081942, SSI - Holbæk EUCNVS            |                                  |             | 26/02-2014 | 27/02-2014 |
|                      | IU1314081895, BOA - Holbæk EUCNV             | 3                                |             | 24/02-2014 | 25/02-2014 |

4. Tryk i boksen afgiv ønske på "Klik her for at søge hold"

| Brobygning                                                                                                    |
|----------------------------------------------------------------------------------------------------|
| Brobygning og introduktionskursus                                                                                                    |
| På denne sids kan du afgive amsker om hvilke hold du geme vil tilmeldes, når du skal i brobygning eller på introduktionskursus på en ungdomsuddannelse. Du kan også se hvilke hold du rent<br>faktisk er blevet tilmelit og om du dermed har fløt opfyltt dire holdensker. |
| Algiv ønske                                                                                                    |
| Der er i øjeblikket åbent for at du kan ønske hold.                                                                                                    |
| Nik her for at targe hold                                                                                                    |
| Bekrasftede tilmeidinger                                                                                                    |
| Du har i øjeblikket ingen bekræftede tilmeldinger.                                                                                                    |
|                                                                                                    |

Her skal du søge de hold du ønsker at se på brobygningsforløb. Tidsfristen er angivet øverst.
Du skal vælge 2 forløb, samt et reservevalg – dvs. 3 valg i alt.

Holdbeskrivelsen for dit brobygningsforløb finder du via linket, hvils du klikker på knappen "Gå til holdbeskrivelse"

Du vil også altid kunne finde holdbeskrivelserne på uddannelsesinstitutionens egen hjemmeside. Du vælger hold ved at klikke på dit blå holdnavn:

| Drosygrinig                                                                                                    |                                                                                                    |                                                                |                       |            |            |     |   |                                             |
|----------------------------------------------------------------------------------------------------|----------------------------------------------------------------------------------------------------|----------------------------------------------------------------|-----------------------|------------|------------|-----|---|---------------------------------------------|
| Søg hold                                                                                                    |                                                                                                    |                                                                |                       |            |            |     |   |                                             |
| Du kan ønske<br>3 hold i uge 10 frem til søndag den 18. januar 2                                                                                                    | 015                                                                                                    |                                                                |                       |            |            |     |   | Ønskede hold<br>Du har ønsket følgende hold |
| Du skal vælge 2 uddannelser, som du gerne vil<br>Du må meget gerne vælge i prioriteret rækkefø<br>A vil gøre hvad vi kan for, at du vil se dine 2 fø<br>Bliver dit hold aflyst, kan evt. tale med din vejle | besøge på dit introforløb, samt 1 reserveønske.<br>Ige, men du kan ikke regne med at dit 1. valg vil blive plac<br>rste prioriteter, men da der kan ske aflysninger med få ele<br>der om, at komme på et ekstra 2 dages forløb i en anden u | eret mandag-tirsdag.<br>ver tilmeldt, vil du evt. bliv<br>ige. | e flyttet til 3. prio | ritet.     |            |     |   |                                             |
| Navn                                                                                                    | Fred                                                                                                    | Indgang                                                        | Fradato               | Tildato    | Antal dage | Uge |   |                                             |
| SOSU-medhjælper/assistent, pædagogisk sasistent - Slagelse                                                                                                    | Door chement nutree                                                                                                    | Sundhed, omsorg og<br>pældagogik                               | 02/03-2015            | 03/03-2015 | 2          | 10  | C | <u> </u>                                    |
| SOSU-medhjælper/assistent, pædagogisk<br>assistent - Slagelse                                                                                                    | SOSU Sjælland, Slagelse                                                                                                    | Sundhed, omsorg og<br>pædagogik                                | 04/03-2015            | 05/03-2015 | 2 00000    | 10  | G |                                             |
| Kok, bager, konditor, tjener                                                                                                    | Hotel- og Restaurantskolen                                                                                                    | Mad til mennesker                                              | 02/03-2015            | 03/03-2015 | 2          | 10  | C |                                             |
| lok, bager, konditor, tjener                                                                                                    | Hotel- og Restaurantskolen                                                                                                    | Mad til mennesker                                              | 04/03-2015            | 05/03-2015 | 2 00000    | 10  | C |                                             |
| lok, bager og tjener                                                                                                    | Slagteriskolen i Roskilde                                                                                                    | Mad til mennesker                                              | 02/03-2015            | 03/03-2015 | 2          | 10  | C |                                             |
| Kok, bager og tjener                                                                                                    | Slagteriskolen i Roskilde                                                                                                    | Mad til mennesker                                              | 02/03-2015            | 03/03-2015 | 2          | 10  | C |                                             |
| lok, bager og tjener                                                                                                    | Slagteriskolen i Roskilde                                                                                                    | Mad til mennesker                                              | 04/03-2015            | 05/03-2015 | 2 00000    | 10  | C |                                             |
| lok, bager og tjener                                                                                                    | Slagteriskolen i Roskilde                                                                                                    | Mad til mennesker                                              | 04/03-2015            | 05/03-2015 | 2 00000    | 10  | C |                                             |
| andmand og dyrepasser                                                                                                    | Roskilde Tekniske Skole - Landbrugsskolen Sjælland<br>- Ledreborg Allé                                                                                                    | Dyr, planter og natur                                          | 02/03-2015            | 03/03-2015 | 2 10000    | 10  | G |                                             |
| andmand og dyrepasser                                                                                                    | Roskilde Tekniske Skole - Landbrugsskolen Sjælland<br>- Ledreborg Allé                                                                                                    | Dyr, planter og natur                                          | 04/03-2015            | 05/03-2015 | 2 00000    | 10  | C |                                             |
| Dyreassistent og gartner                                                                                                    | Roskilde Tekniske Skole - Vilvorde                                                                                                    | Dyr, planter og natur                                          | 02/03-2015            | 03/03-2015 | 2          | 10  | C |                                             |
| Syreassistent og gartner                                                                                                    | Roskilde Tekniske Skole - Vilvorde                                                                                                    | Dyr, planter og natur                                          | 04/03-2015            | 05/03-2015 | 2 00000    | 10  | C |                                             |
| Vebdesign eller grafisk designer                                                                                                    | Roskilde Tekniske Skole - Pulsen                                                                                                    | Medieproduktion                                                | 02/03-2015            | 03/03-2015 | 2          | 10  | C |                                             |
| Vebdesign eller grafisk designer                                                                                                    | Roskilde Tekniske Skole - Pulsen                                                                                                    | Medieproduktion                                                | 04/03-2015            | 05/03-2015 | 2 00000    | 10  | C |                                             |
|                                                                                                    | Stenhus Gymnasium og HF                                                                                                    | STX                                                            | 02/03-2015            | 03/03-2015 | 2          | 10  | C |                                             |
| STX/HF                                                                                                    |                                                                                                    | STX                                                            | 04/03-2015            | 05/03-2015 | 2 00000    | 10  | C |                                             |
| STX/HF<br>STX/HF                                                                                                    | Stenhus Gymnasium og HF                                                                                                    |                                                                |                       |            |            |     |   |                                             |
| STX/HF<br>STX/HF<br>HTX Holbæk                                                                                                    | Stenhus Gymnasium og HF<br>Slotshaven Gymnasium                                                                                                    | HTX                                                            | 02/03-2015            | 03/03-2015 | 2          | 10  | C |                                             |

## 6. Holdets informationer åbnes – vælg "Ønsk hold"

| Brobygning              |                                                                                                    |
|-------------------------|----------------------------------------------------------------------------------------------------|
| Kok, bad                | er og tiener                                                                                                    |
|                         |                                                                                                    |
| Holdnavn                | Kok, bager og tjener                                                                                                    |
| Indgang                 | Mad til mennesker                                                                                                    |
| Sted                    | Slagteriskolen i Roskilde<br>Maglegaardsvej 8, Postboks 209<br>4000 Roskilde                                                                                              |
| Hjemmeside              | http://www.ucr.dk/_Erhvervsuddannelser/Content/Data/nyheder/Intro%20skabelon.pdf                                                                                          |
| Periode                 | 02/03-2015 - 03/03-2015, uge 10, 2 dage                                                                                                    |
| Mødetid                 | Første mødedag begynder kl. 9.00. Du skal møde ved informationen, her vil en                                                                                              |
| Kantine                 | Ja                                                                                                    |
| Transport               | UCR ligger centralt i Roskilde, tæt på bus og tog. Til fods tager det ca. 15 minutter fra Roskilde<br>Station til skolen. Du kan også tage bus nr. 202A, 208E, eller 212. |
| Anden info              |                                                                                                    |
| Kontaktperson           | Birgit Pedersen                                                                                                    |
|                         |                                                                                                    |
| Ønsk hold               |                                                                                                    |
| + Tilbage til holdliste | 0                                                                                                    |
| ilbage li noidiise      |                                                                                                    |

7. Dit ønskede hold er nu tilføjet din liste. Du kan godt efterfølgende bytte om på din prioritering, men kun indtil tilmeldingsfristen for holdet, som står øverst på holdoversigten (se pkt. 5).

| Brobygning                    |                                                                                                    |           |                                                                              |                         | Lo     |
|-------------------------------|----------------------------------------------------------------------------------------------------|-----------|------------------------------------------------------------------------------|-------------------------|--------|
| Kok, bag                      | er og tjener                                                                                                    | Ønek      | ade bold                                                                     |                         |        |
| Holdnavn Kok, bager og tjener |                                                                                                    | Du har ø  | har ensket følgende hold:                                                    |                         |        |
| Indgang                       | Mad til mennesker                                                                                                    | <b>#1</b> | Kok, bager og tjener<br>Med til mennesker                                    | 02/03-2015 - 03/03-2015 | († + × |
| Sted                          | Slagteriskolen i Roskilde<br>Maglegaardsvej 8, Postboks 209<br>4000 Roskilde                                                                                              |           | Slagteriskolen i Roskilde<br>Maglegaardsvej 8, Postboks 209<br>4000 Roskilde |                         |        |
| Hjemmeside                    | http://www.ucr.dk/_Erhvervsuddannelser/Content/Data/nyheder/Intro%20skabelon.pdf                                                                                          |           |                                                                              |                         |        |
| Periode                       | 02/03-2015 - 03/03-2015, uge 10, 2 dage                                                                                                    |           |                                                                              |                         |        |
| Mødetid                       | Første mødedag begynder kl. 9.00. Du skal møde ved informationen, her vil en                                                                                              |           |                                                                              |                         |        |
| Kantine                       | Ja                                                                                                    |           |                                                                              |                         |        |
| Transport                     | UCR ligger centralt i Roskilde, tæt på bus og tog. Til fods tager det ca. 15 minutter fra Roskilde<br>Station til skolen. Du kan også tage bus nr. 202A, 208E, eller 212. |           |                                                                              |                         |        |
| Anden info                    |                                                                                                    |           |                                                                              |                         |        |
| Kontaktperson                 | Birgit Pedersen                                                                                                    |           |                                                                              |                         |        |
| Hold er allerede ø            | msket                                                                                                    |           |                                                                              |                         |        |
| + Tilbage til holdlist        | ie -                                                                                                    |           |                                                                              |                         |        |

8. Skal du på flere brobygningsforløb i løbet af en uge, kan du ikke være sikker på, at din 1. prioritet nødvendigvis ligger mandag-tirsdag.

Der kan ske flytninger i tilmeldinger, hvis et hold overbookes med tilmeldinger,

så der ikke er plads til alle.

Vi vil forsøge at give alle elever 1. prioritet, men det kan ske at dit 3. valg bruges, hvis der ikke er nok pladser på hold.

Hvis du fortsat rigtig gerne vil se din 2. prioritet, så tal med din vejleder om muligheden for at komme på et ekstra introforløb.